## **Project Title:** THE FOF-DESIGNER: DIGITAL DESIGN SKILLS FOR FACTORIES OF THE FUTURE

### Project Acronym: DigiFoF

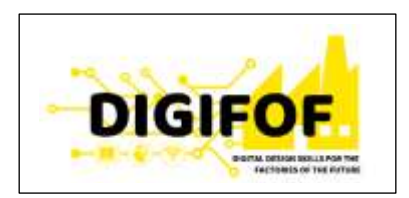

### Grant Agreement number: 2018-2533 / 001-001 Project Nr. 601089-EPP-1-2018-1-RO-EPPKA2-KA

## Subject: D2.3 WEB PLATFORM<sup>1</sup>

Dissemination Level: PUBLIC

Lead Organization: BOC

## Project Coordinator: ULBS

## Contributors: All partners Reviewers:

| Revision                                    | Preparation date                               | Period covered                             | Project start date                         | Project duration |
|---------------------------------------------|------------------------------------------------|--------------------------------------------|--------------------------------------------|------------------|
| V1                                          | March 2019                                     | Month 1-3                                  | 01/01/2019                                 | 36 Months        |
| V2                                          | September 2019                                 | Month 1-9                                  | 01/01/2019                                 | 36 Months        |
| This project has rec<br>Key Action 2 - Know | eived funding from th<br>vledge Alliances unde | ne European Union's<br>r the Grant Agreeme | EACEA Erasmus+ Pro<br>nt No 2018-2533 / 00 | gramme<br>01-001 |

<sup>&</sup>lt;sup>1</sup> "Any communication or publication related to the action, made by the beneficiaries jointly or individually in any form and using any means, shall indicate that it reflects only the author's view and that the Agency and the Commission are not responsible for any use that may be made of the information it contains."

## Table of content

| 1 | EXECUTIVE SUMMARY                                          | 3  |
|---|------------------------------------------------------------|----|
| 2 | OMiLAB4FoF web platform access data and installation guide | 4  |
|   | I. Back-end deployment                                     | 4  |
|   | II. Frond-end deployment                                   | 10 |
| 3 | Conclusion                                                 | 13 |

## **1 EXECUTIVE SUMMARY**

This deliverable accompanies the update release of the DigiFoF web platform V2. The information provided is hence mainly technical in nature. The purpose is to provide the reader with the information on installation prerequisites, access data to web platform files as well as installation guide.

The content on this deliverable can also be accessed at: <u>http://boc-pl.com/digifof/D2.3/webplatformmanual.html</u>

## 2 OMiLAB4FoF web platform access data and installation guide

This tutorial describes all necessary steps required to deploy the web platform V2 for your Laboratory.

The web platform is using an open source micro-service architecture based on Olive made available by OMiLAB<sup>2</sup>. Main component of web-platform is developed with Open Source<sup>3</sup> Strapi headless CMS

Download installation files from:

http://boc-pl.com/digifof/v2/DigiFoF-webportal-v2.zip

#### postgres=#

Manual consists of two parts: back-end and front-end.

## I. Back-end deployment

I.1 Extract provided project archive or clone project repository (if applicable).

I.2 Open command prompt/windows powershell/terminal inside project folder

I.3 run:

npm install

🖉 spm

:\Users\dominik\Desktop\olive-webportal-brokerage-vi> npm install ] - extract:ansi-styles: http://registry.npmjs.org/code-point-at/-/code-point-at/

<sup>&</sup>lt;sup>2</sup>https://www.adoxx.org/live/olive

<sup>&</sup>lt;sup>3</sup> Copyright (c) 2015-2019 Strapi Solutions.

Permission is hereby granted, free of charge, to any person obtaining a copy of this software and associated documentation files (the "Software"), to deal in the Software without restriction, including without limitation the rights to use, copy, modify, merge, publish, distribute, sublicense, and/or sell copies of the Software, and to permit persons to whom the Software is furnished to do so, subject to the following conditions:

The above copyright notice and this permission notice shall be included in all copies or substantial portions of the Software.

I.4 Adjust config for database connection (set user/pass/port/host as environmental variables) or type it in '\config\environments\production\database.json'.

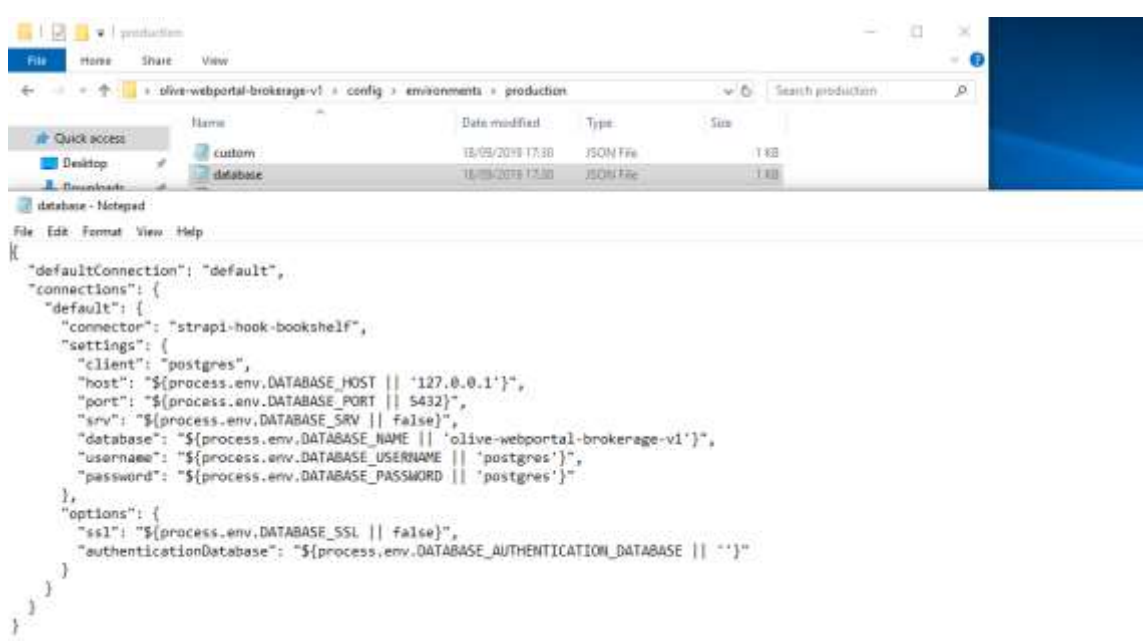

Note, one of the configurations is the name of the database. It should be created beforehand (for example using pgadmin gui, that comes default with postgres installation).

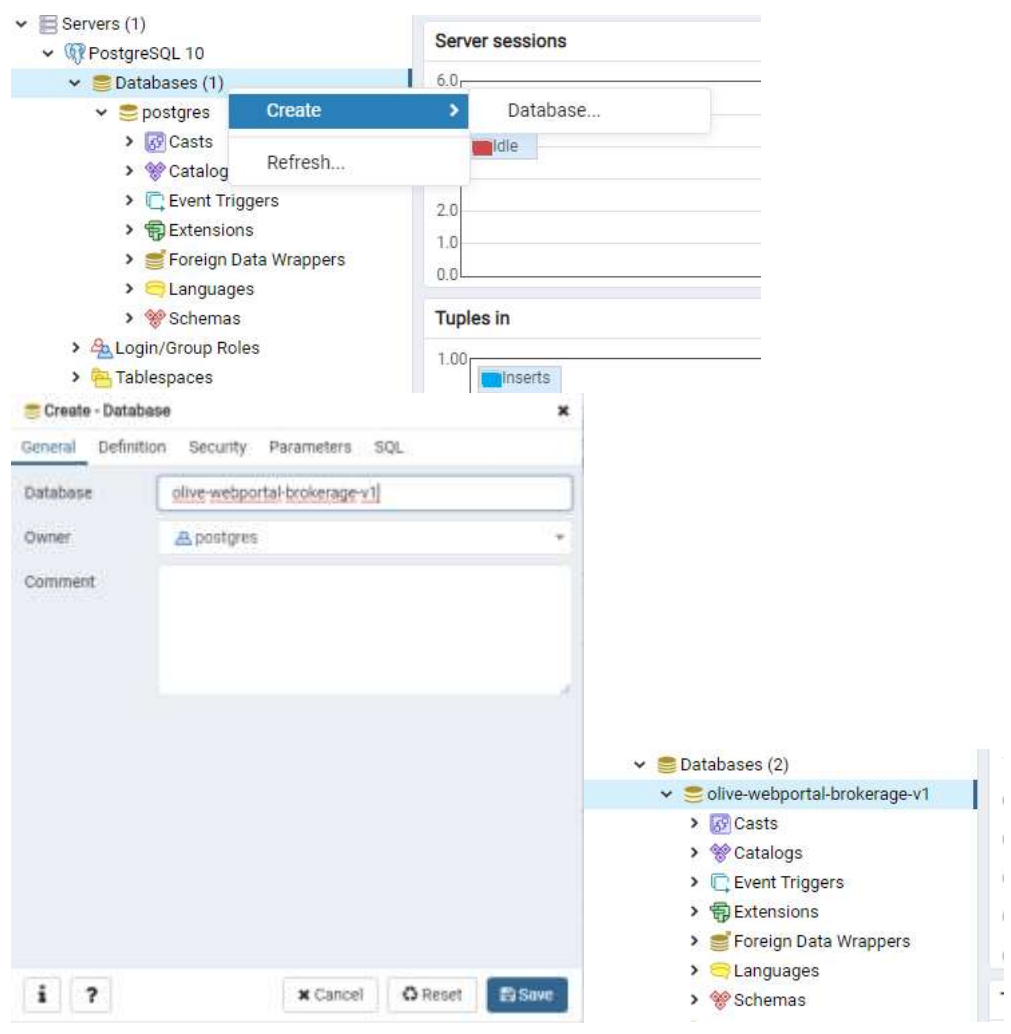

Page 5

Database user set in config has to have all the rights to the database.

Environmental variables names:

process.env.SITE\_SECRET (secret key needed to validate captcha for user registrations)

alternatively in '\middlewares\validateUser\index.js'

process.env.PORT (internal port of application, 1337 by default) process.env.PROXY\_ENABLE (enable proxy support) process.env.PROXY\_SSL (enable ssl support) process.env.PROXY\_HOST (host, where your app is at) process.env.PROXY\_PORT (port of hosted app) alternatively in '\config\environments\production\server.json'.

process.env.DATABASE\_HOST process.env.DATABASE\_PORT process.env.DATABASE\_NAME process.env.DATABASE\_USERNAME alternatively in '\config\environments\production\database.json'.

| 27 Windows Paver/Stell                                                                                                    | -   | 0        | × |
|----------------------------------------------------------------------------------------------------|-----|----------|---|
| PS C:\Users\dominik\Desktop\olive-webportal-brokerage-vl><br>PS C:\Users\dominik\Desktop\olive-webportal-brokerage-vl><br>Sem: PDRT=1337<br>PS C:\Users\dominik\Desktop\olive-webportal-brokerage-vl><br>Sem: DATABASE_PDRT=1327<br>PS C:\Users\dominik\Desktop\olive-webportal-brokerage-vl><br>Sem: DATABASE_PDRT=54126<br>PS C:\Users\dominik\Desktop\olive-webportal-brokerage-vl><br>Sem: DATABASE_STRTMARE_PDRTTAL-brokerage-vl><br>Sem: DATABASE_STRTMARE_PDRTTAL-BRTTAL-BRTTAL-BRTTA | ta. | Renefi e | Î |

You need to provide proxy config in '\config\environments\production\server.json', so that account confirmation emails would point to proper url (replace "host" value with your own).

For testing and hosting on localhost, just remove config part below:

```
"proxy": {
"enabled": "${process.env.PROXY_ENABLE || true}",
"ssl": "${process.env.PROXY SSL || true}",
"host": "${process.env.PROXY_HOST || 'digifof-brokerage-cms.herokuapp.com'}",
"port": "${process.env.PROXY_PORT || 443}"
},
 server - Notepad
File Edit Format View Help
{
  "host": "localhost",
  "port": "${process.env.PORT || 1337}",
  "production": true,
  "cron": {
    "enabled": false
  "admin": {
    "autoOpen": false
  }
```

}`

#### I.5 run:

npm run build

| S C:\Users\dominik\Desktop\olive-webportal-brokerage-vl> npm run build                               |  |
|----------------------------------------------------------------------------------------------------|--|
| olive-webportal-v100.1.0 build C:\Users\dominik\Desktop\olive-webportal-brokerage-v1<br>strapi build |  |
| uilding your admin UI with development configuration                                                 |  |
| weignets<br>compiled successfully in 1.52m                                                           |  |
| S C:\Users\dominik\Desktop\o]ive-webportal-brokerage-v1>                                             |  |

#### npm run production

| 18 ye -                                                                                                    | п                                                                      | 3 |
|----------------------------------------------------------------------------------------------------|------------------------------------------------------------------------|---|
| rs clubers/Wasinik/Deuktap/ollve-webportal-brokeringe-v2x opu run production<br>» olive-webportal-v180/1.0 production C-Uluars/Ldeukicp/olive-webportal-brokerage-v1<br>» cross-env. ADDC_RMV-production strapi start                                                                                                    |                                                                        | Ĩ |
| (1) 0.1 1000 1010 101 101 1010 when the SM database indexes haven't been generated successfully. Please enable the indexes many details in the SM database indexes haven't been generated successfully. Please enable the indexes for annex details in the SM database indexes haven't been generated successfully. Please enable the indexes for annex details in the SM database indexes haven't been generated successfully. Please enable the indexes for annex details in the SM database indexes haven't been generated successfully. Please enable the indexes for annex details in the SM database indexes haven't been generated successfully. Please enable the indexes for annex details in the SM database indexes haven't been generated successfully. Please enable the indexes for annex details in the SM database indexes haven't been generated successfully. Please enable the indexes for annex details in the SM database indexes haven't been generated successfully. Please enable the indexes for annex details in the SM database indexes haven't been generated successfully. Please enable the indexes for annex details in the SM database indexes haven't been generated successfully. Please enable the indexes for annex details in the SM database indexes haven't been generated successfully. Please enable the indexes for annex details in the SM database indexes haven't been generated successfully. Please enable the indexes for annex details in the SM database indexes haven't been generated successfully. Please enable the indexes for annex details into indexes for annex details into into into into into into into into | felisig<br>Jebug<br>Jebug<br>Jebug<br>Jebug<br>Jebug<br>Jebug<br>Jebug |   |
| <pre>Process PIDs code<br/>Process PIDs code<br/>To shot Sector 10.05 bits (10.05 bits);<br/>To shot Sector 20.05 bits (10.05 bits);<br/>Process CTRC: + C at any time<br/>Process PIDs code<br/>To shot Sector 20.05 bits<br/>Process PIDs code<br/>To shot Sector 20.05 bits<br/>Process PIDs code<br/>To shot Sector 20.05 bits<br/>Pids of Pids Pids Pids Pids Pids Pids Pids Pids</pre>                                                                                                    |                                                                        |   |

By default, your application will run on localhost, port 1337 and your admin dashboard would be available at:

#### http://localhost:1337/admin

Above is configurable in '\config\environments\production\server.json' - also environmental variable is an option.

To be able to receive proper account confirmation emails, please also fill in your proxy settings if host is different from localhost.

I.6 Now, after accessing admin panel, you can create your administrator account.

| O feer family formers at the                        |                                                                                                    | + 0 ×    |
|-----------------------------------------------------|----------------------------------------------------------------------------------------------------|----------|
| + + 0 @ water III and a group of the second dataset |                                                                                                    | AL:0-0-1 |
|                                                     |                                                                                                    |          |
|                                                     | Welcome!                                                                                                    |          |
|                                                     | To their strain and last the year equilibrium events the first<br>and their advantage of the constants of the strained on<br>below. |          |
|                                                     |                                                                                                    |          |
|                                                     | Manual                                                                                                    |          |
|                                                     | les las                                                                                                    |          |
|                                                     | Property                                                                                                    |          |
|                                                     |                                                                                                    |          |
|                                                     | Continuenting Research                                                                                                    |          |
|                                                     |                                                                                                    |          |
|                                                     | Deal                                                                                                    |          |
|                                                     | (b) protections                                                                                                    |          |
|                                                     | <ul> <li>from on-quint data (for one believe on quarry<br/>operation).</li> </ul>                                                   |          |
|                                                     | Concerning of the second second second second second second second second second second second second second se                     |          |
| (2) strapi                                          |                                                                                                    |          |

If you would like to use migration package, to see example content, now is the time, when database is empty - just run provided sql commands (migrationbrokerage.sql) on the database you created.

| els Estar." | Query History                                                                                                    | Science Pad |
|-------------|----------------------------------------------------------------------------------------------------|-------------|
| DASERT      | DUP public binizapas (id, mass, spring), visible, created st, updated at: WEDES (\$9999998, 'About', 'Apithe D                                                                                                    |             |
| INSERT      | LATS public grids id, name, type, visible, created at, updated at) WALHES (MCCONDER, Juns', Jun', true, Juli                                                                                                    |             |
| INSIST      | DWS public.grams (id, name, type, statble, created_st, updated_st) WALLEL (MMMMMM), "Avents", "Avents", true,                                                                                                    |             |
| INTERT      | DETE public-gride (id, meet, type, visible, scanted_st, updated_st) MALES (MORNED), "Francings', "francing',                                                                                                    |             |
| DAPERT      | INTE public.grime_princinprincin_princ (1d, princin_id, princin) VALUES (MONROOD, MARADAR, MARADAR))                                                                                                    |             |
| DADEAL      | ENTS public.grids.grids.la_grids.ta_grids (14, grids.t_id, grid_14) VALUES (SESDOOD7, DEDDDDD, DEDDDDT))                                                                                                    |             |
| INSIRT      | <pre>INF pairs.prim.prim.prim.fs_prim.fs_prim. (1d, prim.f.td, prid_1d) 001012 (SEE00000, V0000000, V0000001)</pre>                                                                                                    |             |
| 242247      | <pre>DWTD public_join (id, none, type, searription, ensil, "AlternateFisterary1", scatter_at, ussated_at) VALUE (0)</pre>                                                                                                    |             |
| TAPENT      | 1975 public systemings (1d, name, date, description, east), "alternateFistureCr1", created_at, updated_at; WALE                                                                                                    |             |
| INSONT      | EVTO public events (h), name, date, description, even, "AlternatePistureV-1", stasted_st, undeted_st, VALUES                                                                                                    |             |
| DAPORT      | INTO posite upland file words (id. spinst file of, related id, related type, field) walkes (spronon, sources),                                                                                                    |             |
| 142141      | LANG public uplied ("Is some 's, stiller_Tis_td, related_td, related_type, Tistd) Values (wereven, sevenes,                                                                                                    |             |
| TRACKT      | this participation of a line in and, basis, statis, etc. and, title, art, provider, participation, art and at, art and a statis art, and a statis art and a statis art and a sta |             |
| TRADUCT     | in a point of prove the list wave, then, the set, when the state of points, but the state of a set of the set of the set  |             |
| THEFT       | are particulated and the content and clarks, clarks, clarks, and added at the second contents of a second of                                                                                                    |             |
| Design      | The parties of the same restory with a constant of the second of the second of the second second sec |             |
| TREET.      | 1977 public stutents inclusing inclusion stutents (id) variants (id) variants (id) Valides concerned, successed, and                                                                                                    |             |
| THURST      | TATE public revisers inclusion provide a relation of sectors in Walley (Wysers, Baselin, Ba                                                                                                    |             |
| INSERT      | TAYS sublit protects included interest ind, tectored id, protect id Walley Woodsen, unserned                                                                                                    |             |
| THEFT       | DWTG public projects (id, name, sffiltation, visible, description, greated at, updated at: VALUES BURGGOOD, 's                                                                                                    |             |
| INDERT      | INTO public historyness (id, name, content, visible, constat_st, updated_at; Values ( Values ) "values )                                                                                                    |             |
| INSERT      | 2012 public princip (id, mane, wil, erable, crustad at, updated at) VALDES (monorest, 'Localecut', 'brep///lac                                                                                                    |             |
| INSERT      | INTO public prime primeria primeria primeria, primeria, primeria VALDES (20000000, 20000000), 20000000);                                                                                                    |             |
| INSERT      | 1005 public grins (id, name, type, statiste, statist_st, opdate(_st) WALEE (20000000, "Projects", "Project", tr                                                                                                    |             |
| DAPERA      | END pattr. Planeta_projects_projects_flameta (id, filemen_id, project_id) WebEE (###################################                                                                                                    |             |
| INSERT      | EXTE public Filaments (id, description, name, visible, created_st, spinier_ex) VALUES (DESSAUL) "Tors is along                                                                                                    |             |
|             |                                                                                                    |             |
| _           |                                                                                                    |             |
| a Dethick   | Ecology Machinesey Methodation                                                                                                    |             |
|             |                                                                                                    |             |

Create your admin account and log in.

## I.7 Set user permissions to view content, that you would like to display (this could be done in Plugins->Roles&Permissions->Public)

As a default, you should set permission to 'find' and 'findone' for all public roles for all predefined content types (remember about saving – button in top right corner).

| 1 the late & beauty         | • (4)                                                                                                    |                       |          |   |          |               |                                          |       | - 1 - |
|-----------------------------|----------------------------------------------------------------------------------------------------|-----------------------|----------|---|----------|---------------|------------------------------------------|-------|-------|
| + + C Committee             | Colorence in section                                                                                            | and the second second |          |   |          |               |                                          |       |       |
| 💬 strapi                    | 4                                                                                                    |                       |          |   |          |               |                                          |       |       |
| e fem                       | Public                                                                                                    |                       |          |   |          |               |                                          | ( and | -     |
|                             | Role details                                                                                                    |                       |          |   |          |               |                                          |       |       |
| 1.000                       | have .                                                                                                    |                       |          |   |          | The summaries |                                          |       |       |
| A Holest                    | 1400                                                                                                    |                       |          |   |          | (b)           | 1 c at-                                  |       |       |
| 1. mil                      | The second second second second second second second second second second second second second second second se |                       |          |   |          |               |                                          |       |       |
| A Mappin                    | all former                                                                                                    |                       |          |   |          |               |                                          |       |       |
| A Second                    | - mage the period of                                                                                            | fragment of the       |          |   |          |               |                                          |       |       |
| A Berner                    |                                                                                                    |                       |          |   |          |               |                                          |       |       |
| <ul> <li>Annesis</li> </ul> |                                                                                                    |                       |          |   |          | 1.81          |                                          |       |       |
| S1.000                      |                                                                                                    |                       |          |   |          |               |                                          |       |       |
|                             | Permissione                                                                                                    |                       |          |   |          |               | Advanced settings                        |       |       |
| · Constituents              | 0.011100000000000                                                                                               |                       |          |   |          |               | Address of participant data include Taxa |       |       |
| A Count for Adda            | 011022700-0.00-0                                                                                                |                       | 10 m     |   |          |               | Term.                                    |       |       |
| · Partnerst                 | 64                                                                                                    |                       |          |   |          | - 3mod M      |                                          |       |       |
| Contract Constants          | 0.000                                                                                                    |                       |          |   | -        |               | Bined route to Tommer, Notice            |       |       |
|                             | . 94                                                                                                    |                       | - terms  |   | 2 41114  |               |                                          |       |       |
| -William                    | C Grave                                                                                                    |                       |          |   |          | 0.00104       | and determine of                         |       |       |
| a rear                      | 12                                                                                                    |                       | 1.000    |   | C 1000   |               |                                          |       |       |
|                             | 4.94                                                                                                    |                       | Change 1 |   | C atting |               |                                          |       |       |
|                             | 1000                                                                                                    |                       |          |   |          | 2000          |                                          |       |       |
| · ·                         |                                                                                                    |                       |          |   |          | - market      |                                          |       |       |
|                             |                                                                                                    |                       |          | 2 | and and  |               |                                          |       |       |
|                             | 1,44                                                                                                    |                       |          |   | and a    |               |                                          |       |       |

# I.8 Turn on new user account confirmation in Plugins->Roles&Permissions->Advanced Settings

Also provide redirection url to your front-end application, so users could be taken there after account confirmation (eg. http://localhost:4000/activated).

Remember, that after registering and signing in, users will get default role 'Authenticated'. Don't forget to give them proper permissions, same as you did with 'Public' role or they will be not able to see any content after signing in!

| 2 mg 1 m 1 m 1 m 1 m 1 m 1 m 1 m 1 m 1 m                                                                                                    | • •                                                                                                    |                                          |              |                   |
|----------------------------------------------------------------------------------------------------|----------------------------------------------------------------------------------------------------|------------------------------------------|--------------|-------------------|
| (C) stropi                                                                                                    |                                                                                                    |                                          |              | 1000 T 10 10      |
| E.                                                                                                    | Roles & Permissions                                                                                                    |                                          |              | law be            |
|                                                                                                    | Rectification in the second second se | Fylam.                                   | Test Broken- | Advanced Selfings |
| - 1044<br>- 1000                                                                                                    | lengt of the activity operand                                                                                                    |                                          |              |                   |
| and the second second sec | April 10                                                                                                    |                                          |              |                   |
|                                                                                                    | 1.4 (1.1 (1.1 (1.1 (1.1 (1.1 (1.1 (1.1 (                                                                                                    |                                          |              |                   |
|                                                                                                    | the summing an analysisters                                                                                                    |                                          |              |                   |
|                                                                                                    | - 63                                                                                                    |                                          |              |                   |
|                                                                                                    | The second second                                                                                                    |                                          |              |                   |
|                                                                                                    | Total Annual                                                                                                    |                                          |              |                   |
|                                                                                                    |                                                                                                    |                                          |              |                   |
| P lowellandow                                                                                                    | The delivery is specification in the second second se                                                                                                    | 1.1.1.1.1.1.1.1.1.1.1.1.1.1.1.1.1.1.1.1. |              |                   |
|                                                                                                    |                                                                                                    |                                          |              |                   |
| and a function of                                                                                                    | the state of the state of the s |                                          |              |                   |
|                                                                                                    |                                                                                                    |                                          |              |                   |
|                                                                                                    | the last by the part of the local data                                                                                                    |                                          |              |                   |
|                                                                                                    | Statution of                                                                                                    |                                          |              |                   |
|                                                                                                    | Tab. No. of an in the local sectors of                                                                                                    |                                          |              |                   |
| a burners                                                                                                    | the second second secon |                                          |              |                   |
| A loss.                                                                                                    | 3                                                                                                    |                                          |              |                   |
|                                                                                                    |                                                                                                    |                                          |              | •                 |

I.9 Adjust your email server settings if you would like to recover passwords and confirm user accounts: plugins->email(cogwheel icon)->production.

| -0 har-last       | + . + .                                                                                                    |                             | - # A     |
|-------------------|----------------------------------------------------------------------------------------------------|-----------------------------|-----------|
| + + 0 0 menutic   | Constant of the Constant of the Constant of the Constant of the Constant of the Constant of the Constant of the                                                                                                    |                             | * 8 * 8 E |
| 🗇 strapi          |                                                                                                    |                             |           |
|                   | Email - Settings                                                                                                    |                             | Sec. 100  |
| e alte            | [ampire]                                                                                                    | Puiste -                    | have      |
|                   | And and a second second |                             |           |
| ( Prest           |                                                                                                    |                             |           |
| a limita          | Surgers and a larger than                                                                                                    | Tentenamic School Partie To |           |
| A Transport       | and particular dataset                                                                                                    | Out, with the second        |           |
|                   | -                                                                                                    | Tes:                        |           |
|                   | antika por                                                                                                    | 17.44                       |           |
| A Constitution    |                                                                                                    |                             |           |
| P Control Section | And desides party                                                                                                    |                             |           |
| · Contractor      |                                                                                                    |                             |           |
| 1000 C            |                                                                                                    |                             |           |
| a nan             |                                                                                                    |                             |           |
| a risision        |                                                                                                    |                             |           |
| * 1               |                                                                                                    |                             |           |
|                   |                                                                                                    |                             |           |
|                   |                                                                                                    |                             | •         |

#### I.10 Content creation

New content could be created, by selecting names of content types and clicking 'Add New [contenttype]' button.

After filling in required fields and clicking 'Save', new content item will be created in database.

Some fields are relations between content types. One of more important relation examples is one between 'Grid' and 'Gridurl' - to be able to use 'Grid' properly, you must create one or more 'Gridurl' items and link it with desired 'Grid' item, so the 'Grid' component in front-end application would know, where to look for data.

Please use unique names for htmlpages and grids - otherwise you will run into unexpected behaviour in frontend.

| The second second                                                                                                    |                                                                                                    |                                                                                                    |                               |                  |    |                       |           |
|----------------------------------------------------------------------------------------------------|----------------------------------------------------------------------------------------------------|----------------------------------------------------------------------------------------------------|-------------------------------|------------------|----|-----------------------|-----------|
| + + d Illustration                                                                                                    | the state of the state of the s | and the second second se |                               |                  |    | - E = E -             |           |
| (C) strapi                                                                                                    | a a                                                                                                    | 16.041                                                                                                    |                               |                  |    | Here a R              |           |
|                                                                                                    | Grid                                                                                                    |                                                                                                    |                               |                  |    | and the second second |           |
|                                                                                                    | a statement -                                                                                                    |                                                                                                    |                               |                  |    | 100 million (1997)    |           |
| 14                                                                                                    | 1.000                                                                                                    |                                                                                                    |                               |                  |    | α.+.                  |           |
|                                                                                                    |                                                                                                    | New .                                                                                                    | ~                             |                  |    |                       |           |
| 6,704                                                                                                    |                                                                                                    | 1494                                                                                                    | have                          | 24               |    | 54.4                  |           |
| a di Anno 1                                                                                                    |                                                                                                    | land-                                                                                                    | Circl                         |                  |    | 52.4                  |           |
|                                                                                                    |                                                                                                    | 14                                                                                                    | -                             |                  |    | 19.9                  |           |
|                                                                                                    |                                                                                                    | have."                                                                                                    | -                             | 100              |    | 02.72                 |           |
|                                                                                                    |                                                                                                    |                                                                                                    |                               |                  |    |                       |           |
|                                                                                                    | (m) a service 1                                                                                                    |                                                                                                    |                               |                  |    | 1                     |           |
| C. Transition of Stream                                                                                                    | ( ) ( )                                                                                                    |                                                                                                    |                               |                  |    |                       | - 3 1     |
| + + G D series                                                                                                    | and the second second se                                                                                                    | and and the sector                                                                                                    | and the latest of the statest | a contra a sugar |    |                       | * * ? = 1 |
| - strapi                                                                                                    |                                                                                                    |                                                                                                    |                               |                  |    |                       |           |
| 1 1-1-1-                                                                                                    | New Entry                                                                                                    |                                                                                                    |                               |                  |    | -                     | 144       |
| - 640                                                                                                    | - Inste                                                                                                    |                                                                                                    | ter 1                         |                  |    | 00848-01              |           |
|                                                                                                    | Bana Aspector                                                                                                    |                                                                                                    | Page                          |                  | 10 | Brill op Hann         | 140       |
| and the second                                                                                                    | West of                                                                                                    |                                                                                                    |                               |                  |    | - tealest             |           |
|                                                                                                    | View.                                                                                                    |                                                                                                    |                               |                  |    |                       |           |
| + Parts                                                                                                    |                                                                                                    |                                                                                                    |                               |                  |    |                       |           |
| <ul> <li>Subant</li> </ul>                                                                                                    | 1                                                                                                    |                                                                                                    |                               |                  |    |                       |           |
| - Seamon                                                                                                    |                                                                                                    |                                                                                                    |                               |                  |    |                       |           |
| t lange                                                                                                    |                                                                                                    |                                                                                                    |                               |                  |    |                       |           |
| A CONTRACTOR OF A CONTRACTOR OF A CONTRACTOR OF A CONTRACTOR OF A CONTRACTOR OF A CONTRACTOR OF A CONTRACTOR A CONTRACTOR A |                                                                                                    |                                                                                                    |                               |                  |    |                       |           |
|                                                                                                    |                                                                                                    |                                                                                                    |                               |                  |    |                       |           |

These are the most basic configuration options for back-end part of the portal.

Since web platform is created using Strapi headless cms, for more advanced configuration options, you could look at source documentation: <u>https://strapi.io/documentation/3.0.0-beta.x/</u>

## II. Frond-end deployment

II.1 Extract provided project archive or clone project repository (if applicable).

II.2 Open command prompt/windows powershell/terminal inside project folder

II.3 run:

npm install

| Human Share View                                                   |                                              |                  |     |       |
|--------------------------------------------------------------------|----------------------------------------------|------------------|-----|-------|
|                                                                    |                                              |                  | . 0 |       |
| LIT rges                                                           |                                              |                  |     | - 🗆 x |
| S C:\Users\dominik\Desktop\olive-brokera<br>  \ loadDep:@babel/typ | pe-frontend> rem install<br>s: sill loadAllO | epsIntoIdealTree |     |       |

#### II.4 Adjust config in src/config.js file:

Most importantly backendurl and frontendurl - to enable communication between elements of portal.

You can also adjust styling for select components such as header or footer.

Sometimes you are not limited to styling options provided- it might be possible to add new ones.

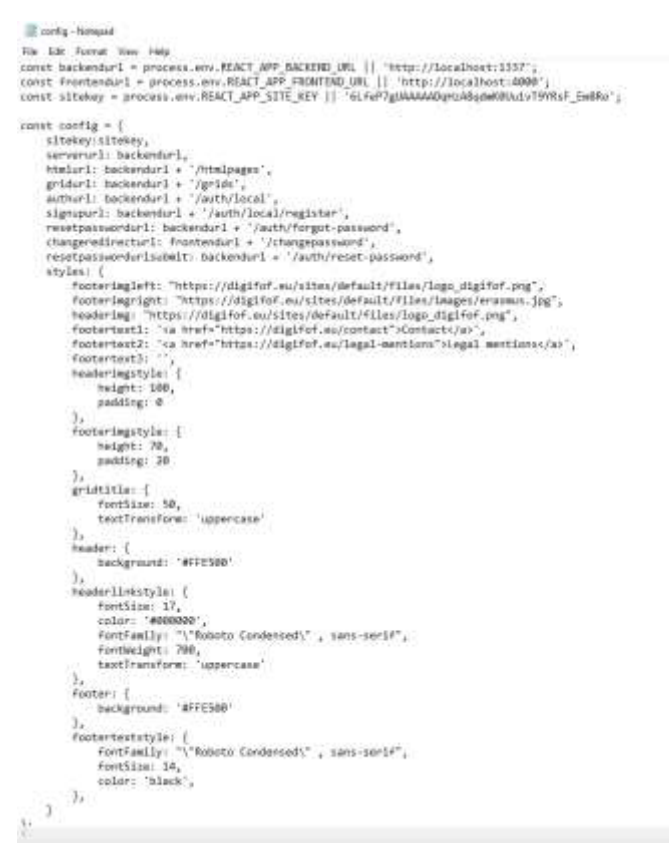

There is also possibility to adjust most important options using process env variables:

process.env.REACT\_APP\_BACKEND\_URL

process.env.REACT\_APP\_FRONTEND\_URL

process.env.REACT\_APP\_SITE\_KEY

Weakes Powrited
 - D ×
 Serville ACT\_APP\_RAXINELUEL="http://localbont1137"
 SciUsers\dowinik\Desktop\olive-brokerage-frontend> Serville ACT\_APP\_RAXINELUEL="http://localbont1137"
 SciUsers\dowinik\Desktop\olive-brokerage-frontend> Serville ACT\_APP\_RAXINELUEL="http://localbont1137"
 SciUsers\dowinik\Desktop\olive-brokerage-frontend> Serville ACT\_APP\_RAXINELUEL="http://localbont1137"
 SciUsers\dowinik\Desktop\olive-brokerage-frontend> Serville ACT\_APP\_RAXINELUEL="http://localbont1137"
 SciUsers\dowinik\Desktop\olive-brokerage-frontend> Serville ACT\_APP\_RAXINELUEL="http://localbont1137"
 SciUsers\dowinik\Desktop\olive-brokerage-frontend> Serville ACT\_APP\_RAXINELUEL="http://localbont1137"
 SciUsers\dowinik\Desktop\olive-brokerage-frontend> Serville ACT\_APP\_RAXINELUEL="http://localbont1137"
 SciUsers\dowinik\Desktop\olive-brokerage-frontend> Serville ACT\_APP\_RAXINELUEL="http://localbont1137"
 SciUsers\dowinik\Desktop\olive-brokerage-frontend> Serville ACT\_APP\_RAXINELUEL="http://localbont1137"
 SciUsers\dowinik\Desktop\olive-brokerage-frontend> Serville ACT\_APP\_RAXINELUEL="http://scice\_app.serville"

II.5 To enable new user registration, you also need to generate CAPTCHA site key, from https://www.google.com/recaptcha/admin

After adding your domain, update sitekey in src/config.js

You must also add your secret to 'middlewares/validateUser/index.js' in your backend api or using env variable:

process.env.SITE\_SECRET (in your backend api process !)

| ogle | MCAPICHA                                            |                                                                                             | = 0 |
|------|-----------------------------------------------------|---------------------------------------------------------------------------------------------|-----|
| ÷    | Settings                                            |                                                                                             |     |
|      | Label ()                                            |                                                                                             |     |
|      | RECARTCHA Type: of Tokan                            |                                                                                             |     |
|      |                                                     |                                                                                             |     |
|      | De constante en de HUM, code per<br>De constante en | r alfe berves fo allerit. 🔄 iller (fert alle i fegation<br>00005/10/86/a-m0001/(mmar_t-mbie |     |
|      | Use the secret key for correspondence               | beforen your site and reCAPTOPA. 🙁 Tax server and image tax                                 |     |
|      | De contacerter adeigies                             | AAA), Jihachinan augusta Austra.                                                            |     |
|      | Domains                                             |                                                                                             | 0   |

#### II.6 run:

#### npm run build

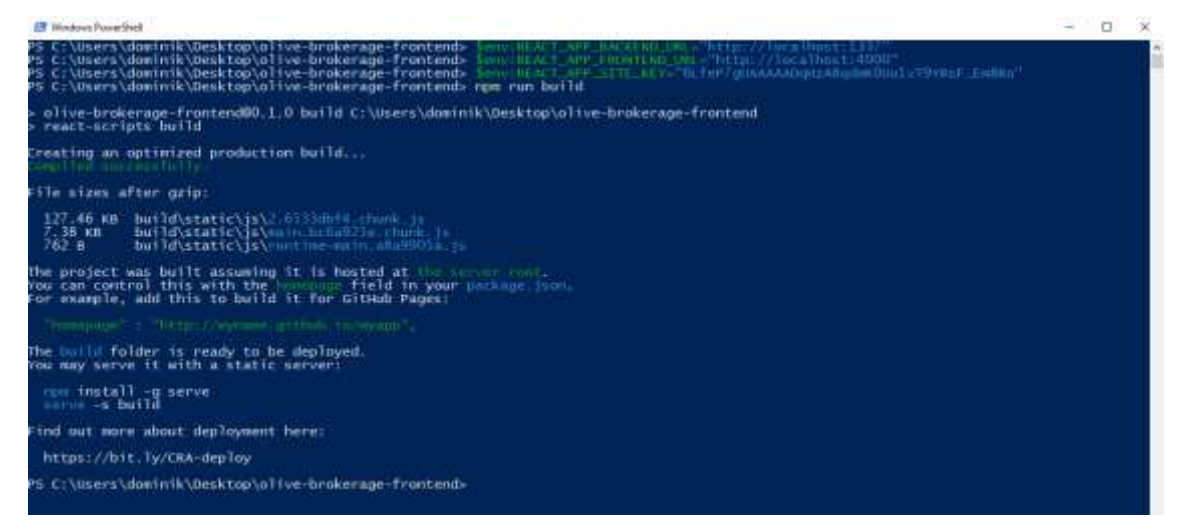

#### II.7 Host the built app (build folder)

Example hosting using serve:

npm install -g serve

serve -s build -l 4000

In above example, port where your app will be available is 4000 - you can adjust it to your needs

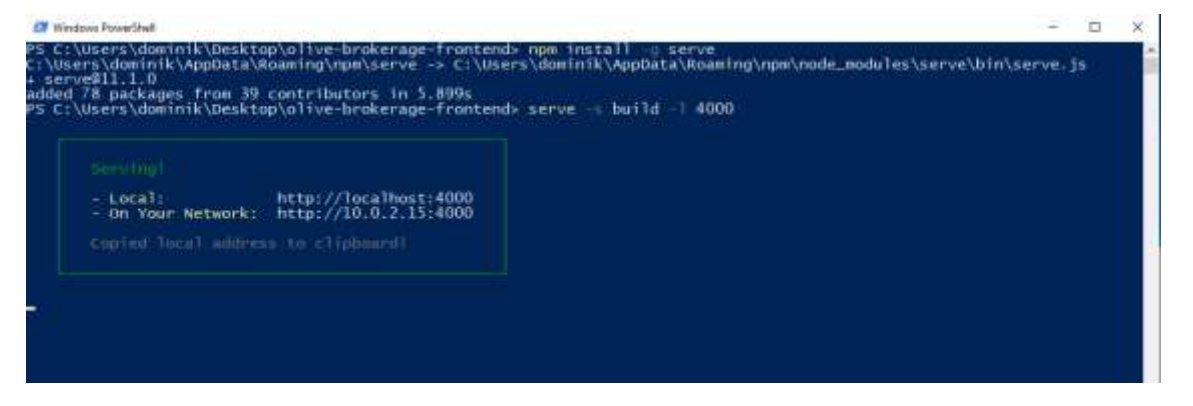

# II.8 Having your back-end api deployed and front-end served, you should see your app server at the configured port, with example data

Please note, that if you host both apps on localhost, and you would like to test features like user registration, you would need to allow CORS in your browser (e.g. with Chrome plugin).

| Charlon a Branner             | - 24                          |                   | - 8.4                                   |
|-------------------------------|-------------------------------|-------------------|-----------------------------------------|
| + + C D sendirement           |                               |                   | A 9 2 1                                 |
|                               | JORS EVENTS TRAINING PROJECTE |                   | ROM IN                                  |
| Weissen in Cose (Weisparter ) |                               |                   |                                         |
|                               |                               |                   |                                         |
|                               |                               |                   |                                         |
|                               |                               |                   |                                         |
|                               |                               |                   |                                         |
|                               |                               |                   |                                         |
|                               |                               |                   |                                         |
|                               |                               |                   |                                         |
|                               |                               |                   |                                         |
| DIGIFOF                       | - Canad                       | Second Contractor | On-formating the<br>Design of Microsoft |

### **Further Questions**

in case of problems and for more information contact us at faq@adoxx.org

## 3 Conclusion

The release of web platform installation files and guide will allow project partners to create their own installations of web-platform which, filled with the regionalized content, will create a communication and interaction hub with the stakeholders.